3. 電子届出票(PDF)作成~送付方法について (オンライン届出以外=USB郵送による届出の医療機関)

## 電子届出票(PDF)作成~送付方法について

(オンライン届出以外=USB 郵送による届出の医療機関)

オンライン届出の手続きをされていない医療機関は、国立がん研究センター がん情報サービス (gan joho. jp) から電子届出ファイル (PDF ファイル)をダウンロードし、がん診療 情報を入力、その届出ファイルを USB メモリに保存し、レターパックにて提出します。

● 電子届出票(PDF)ダウンロード 方法 【① ~ ⑭】 ● 電子「届出申請書」・「届出票」入力~確定保存方法 【⑮ ~ ⑭】

● 電子届出ファイルの送付方法 【25】

電子届出票(PDF)ダウンロード 方法【①~⑭】

◇ 電子届出票をダウンロードします

【 がん情報サービス】(ganjoho.jp) HOME > ①医療関係向け> 2 がん登録 > 3 全国がん登録 >4 病院・診療所向け情報 > (5) 全国がん登録への届出 > 6 電子届出票ダウンロード (以下の URL からも入ることができます) (https://ganjoho.jp/med\_pro/cancer\_control/can\_reg/national/hospital/e-rep/enotification\_info.html) (1)がん統計 がんの臨床 試験を探す がん情報サービス 医療関係者 ganjoho.jp 治療と生活 ~ | 制度やサービス ~ 向け 資料室 ~ 0 がん情報サービス ganjoho.jp 医療関係者向け がんの臨床 【験を探す Q 小 大 一般向け > がん統計 確かながんの情報をお届 医療支援・相談支援 - 研修 - 拠点病院連絡協議会・フォーラム がん対策情報~ 当サイトは、国立がん研究センターが 医療関係者向け情報 運営する公式サイトです。 情報を絞り込む: ●すべて ○行政担当者 がん対策情報。 がんと診断された • がん登録 2 あなたに知ってほしいこ 🧕 診療に関する情報 予防に関する情報 がん検診 がん対策に関連する情報へ 地域のがん情報(一般向けサ のリンク集 (一般向けサイ ) がん登録 1 1) 新型コロナウイルス感染症Q&A ●

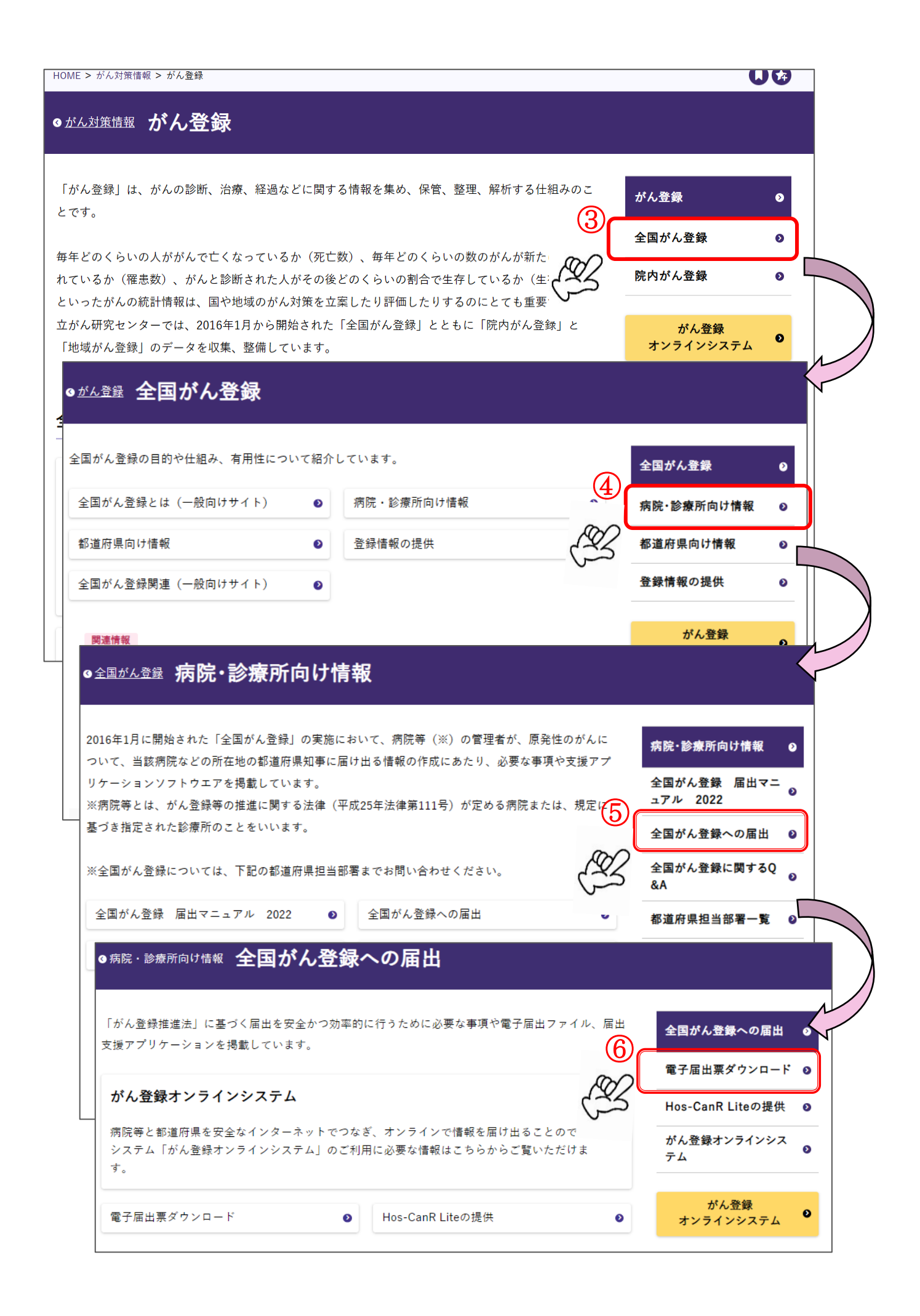

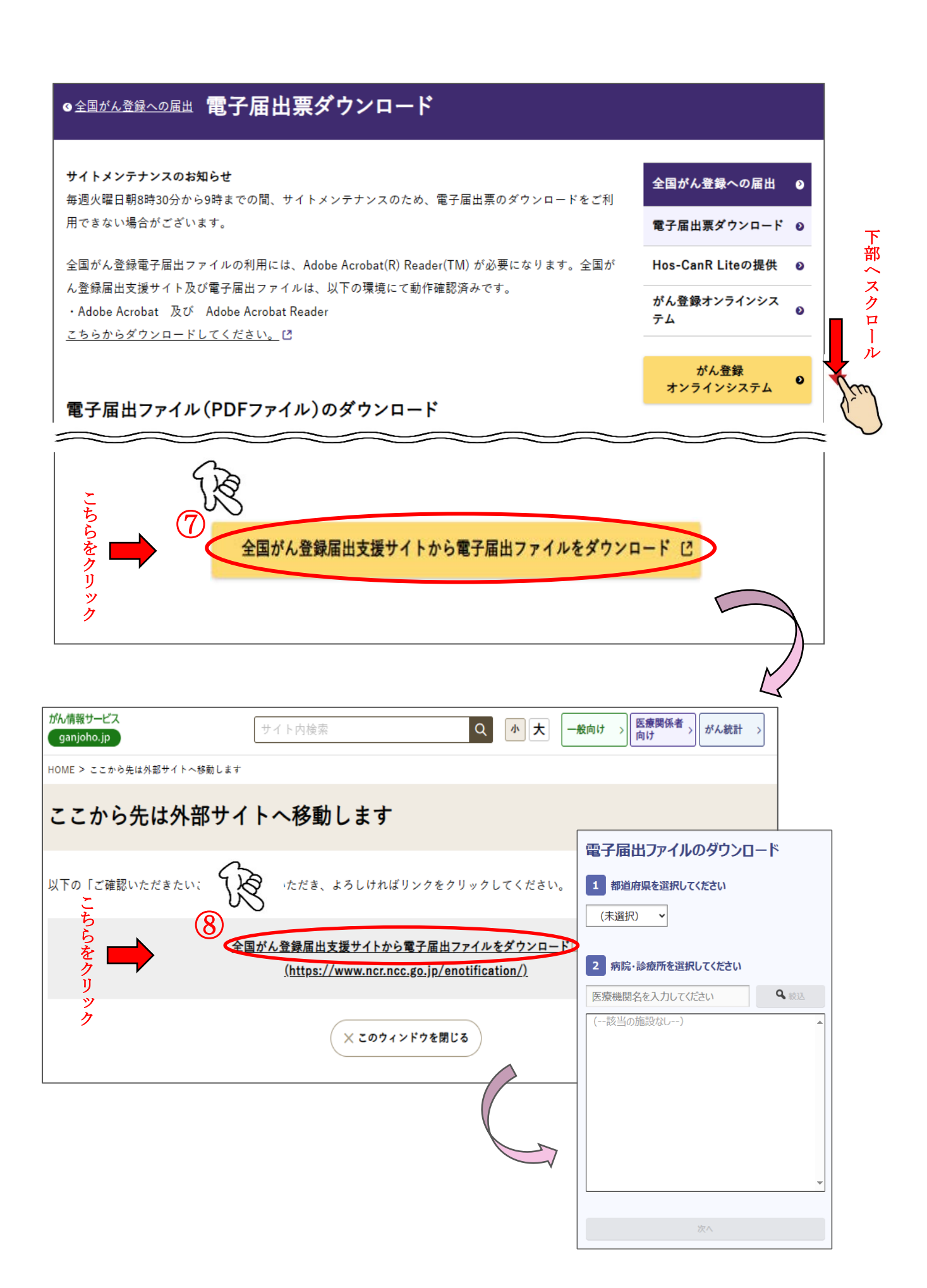

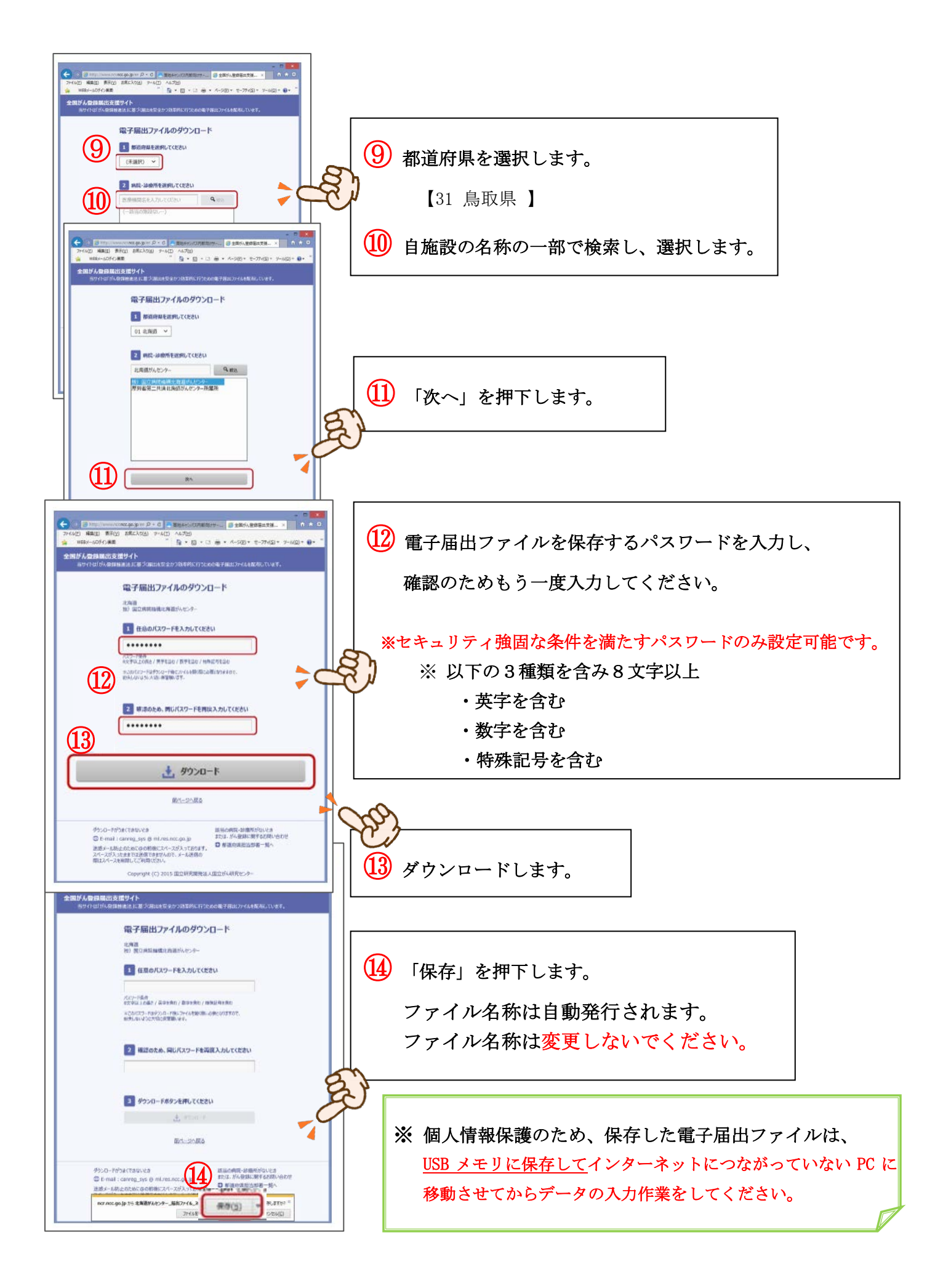

## 電子 「届出申請書」・ 「届出票」 入力~確定保存方法 【15~24】

(ここからの作業は個人情報保護のため、インターネットにつながっていないパソコンで進めることを推奨します)

## ◇ ダウンロードした電子届出票にがん診療情報を入力、届出ファイルを USB メモリに 保存します・・・ 15~24

| バスワード<br>「北海道がんセンター 届出ファイル_2015122」は保護されています。 5<br>ワードを入力して代さい。<br>0K                                                                                                    |                                                                                                    |
|----------------------------------------------------------------------------------------------------|----------------------------------------------------------------------------------------------------|
| #FBH7     #XXXXX 2004400,822B     <       <<チェックが先了していません>>     右下の「確定」がタンを押してください        全国がん登録 届出申出書        温出報別を選択してください        運出報測                                                                                                    |                                                                                                    |
| Wint         1.8         1.8         1.8         1.8         1.8         1.8         1.8         1.8         1.8         1.8         1.8         1.8         1.8         1.8         1.8         1.8         1.8         1.8         1.8         1.8         1.8         1.8         1.8         1.8         1.8         1.8         1.8         1.8         1.8         1.8         1.8         1.8         1.8         1.8         1.8         1.8         1.8         1.8         1.8         1.8         1.8         1.8         1.8         1.8         1.8         1.8         1.8         1.8         1.8         1.8         1.8         1.8         1.8         1.8         1.8         1.8         1.8         1.8         1.8         1.8         1.8         1.8         1.8         1.8         1.8         1.8         1.8         1.8         1.8         1.8         1.8         1.8         1.8         1.8         1.8         1.8         1.8         1.8         1.8         1.8         1.8         1.8         1.8         1.8         1.8         1.8         1.8         1.8         1.8         1.8         1.8         1.8         1.8         1.8         1.8 <th1.8< t<="" th=""><td><ul> <li>■子届出ファイルは申出書(1ページ)と届出票(10ページ)</li> <li>で構成されています。</li> <li>※『☑ 届出票』にチェックを入れます。</li> <li>診療録データベースからのデータ出力 に対応している施設は、</li> <li>『☑ CSVファイル添付』を選択します。</li> <li>黄色のマーカーがついているセルは、がん登録推進法によって届出が義務づけられている項目で、空白不可です。</li> <li>必要な項目を全て入力してください。</li> </ul></td></th1.8<> | <ul> <li>■子届出ファイルは申出書(1ページ)と届出票(10ページ)</li> <li>で構成されています。</li> <li>※『☑ 届出票』にチェックを入れます。</li> <li>診療録データベースからのデータ出力 に対応している施設は、</li> <li>『☑ CSVファイル添付』を選択します。</li> <li>黄色のマーカーがついているセルは、がん登録推進法によって届出が義務づけられている項目で、空白不可です。</li> <li>必要な項目を全て入力してください。</li> </ul> |

| 1.実営がらせンラー 副田ファイル 201512241                                        | 64802.pdf (WW) - Adobe Acrobat Reader DC                          |                                  |
|--------------------------------------------------------------------|-------------------------------------------------------------------|----------------------------------|
| 0月200 Au30g)<br>中国語は4つなー・                                          | 0                                                                 |                                  |
|                                                                    | 00                                                                | 2                                |
|                                                                    |                                                                   |                                  |
| チェックすると入力できるようになります                                                |                                                                   |                                  |
| ☑ 全国がん登録届出                                                         |                                                                   |                                  |
| 01 14h > 3717                                                      | 17) E                                                             | 出票毎にタイトル部分のチェック欄にチェックを           |
| 000 E E E E E E E E E E E E E E E E E E                            |                                                                   |                                  |
|                                                                    | → → → → → → → → → → → → → → → → → → →                             | れると入力可能な状態になります。                 |
|                                                                    | □1月第 回1月8591□2×平明                                                 |                                  |
|                                                                    |                                                                   | 色のマーカーがついているセルは届出が義務づけられて        |
|                                                                    | 2. 他の間が後<br>をすず、 相関語に取らまた日本の他の相称す時                                | ふび日で 空白不可です                      |
|                                                                    | SAM<br>SAMAL: AMMERNUTHING SAM                                    |                                  |
|                                                                    | 147 N.C. ARINE THE                                                | 必要な項目を全て人力してください。                |
|                                                                    | -2                                                                |                                  |
|                                                                    | -ART:270488   100804808+0<br> 11768   2178                        | 入力時にチェックがかかり、項目の型と入力内容が異なる       |
|                                                                    |                                                                   | <b>島合はエラー表示されます。メッセージに従って入力を</b> |
|                                                                    | 0.485L-688899 001.8897 0                                          |                                  |
| 000000 01.00000000 0                                               | LABRITARSL                                                        | <b>登止してください。</b>                 |
|                                                                    | 4 280 0188 198 (0.488 01980). []<br>2 0187 1995 [] 4 195 0181 199 |                                  |
| CONTRACTOR CONTRACTOR                                              | 1 08878651 48608898<br>2 08878651 5.8608878                       |                                  |
| BRC: 040000 04.94                                                  |                                                                   |                                  |
| -                                                                  |                                                                   |                                  |
|                                                                    | 12994122291                                                       |                                  |
|                                                                    |                                                                   | f                                |
| 単位戦略を通信してくたさい                                                      | 0 編出票 □ CSV7ァイル条件                                                 |                                  |
| 電子環境ファイルの使い方                                                       | 5                                                                 |                                  |
|                                                                    | Binetime ADUTS NOL                                                |                                  |
| ・ 日本小田市で入力です<br>上、「東京」ボタンを押して、                                     | 合業子<br>第5977-466年後期にでください。                                        |                                  |
| ■CN/ファイ本単位<br>1、単立キゴ単に実現・振士県<br>2、CN/ファイルを単位してく<br>3、CN/ファイルを単位してく | REPAIRS ADUT CARD                                                 |                                  |
|                                                                    |                                                                   |                                  |
| Sans mische 1933 100                                               | (1)時間構成主知道がんセンター                                                  |                                  |
| 100000 20000000 20000000000000000000000                            | EN ORGEN TETENIN                                                  |                                  |
| SAESCAA CO 325                                                     |                                                                   |                                  |
| Battadiaz                                                          |                                                                   | ┃ 🕑 入力が完了した後、「確定」を押下します。         |
| 84810<br>81727.7548                                                | 6                                                                 |                                  |
| 単行ファイル内作用                                                          |                                                                   | ٤.                               |
| 3,45%                                                              | -9                                                                |                                  |
|                                                                    | 4                                                                 |                                  |
| (1111)                                                             |                                                                   | 19 エラーがない場合には「OK」を押下します。         |
| ADMAH2:                                                            |                                                                   |                                  |
|                                                                    |                                                                   | ── │ ※ 確定時にもチェックがかかり、必須項目に │     |
|                                                                    |                                                                   | ま入力のものがあった場合けエラーが                |
| <b>警告</b> : Ja                                                     | vaScript ウィンドウ - 電子届出フ                                            |                                  |
| -= ++++++                                                          |                                                                   | 表示されます。メッセージに従って入力を              |
| 17-はのりません<br>届出票:1件                                                | んでいた。構築个りにして休存します。<br>                                            | 修正してください                         |
| CSVJP111: 0f                                                       | F                                                                 |                                  |
|                                                                    |                                                                   | 4                                |
|                                                                    | (19)                                                              |                                  |
|                                                                    |                                                                   |                                  |
|                                                                    |                                                                   |                                  |

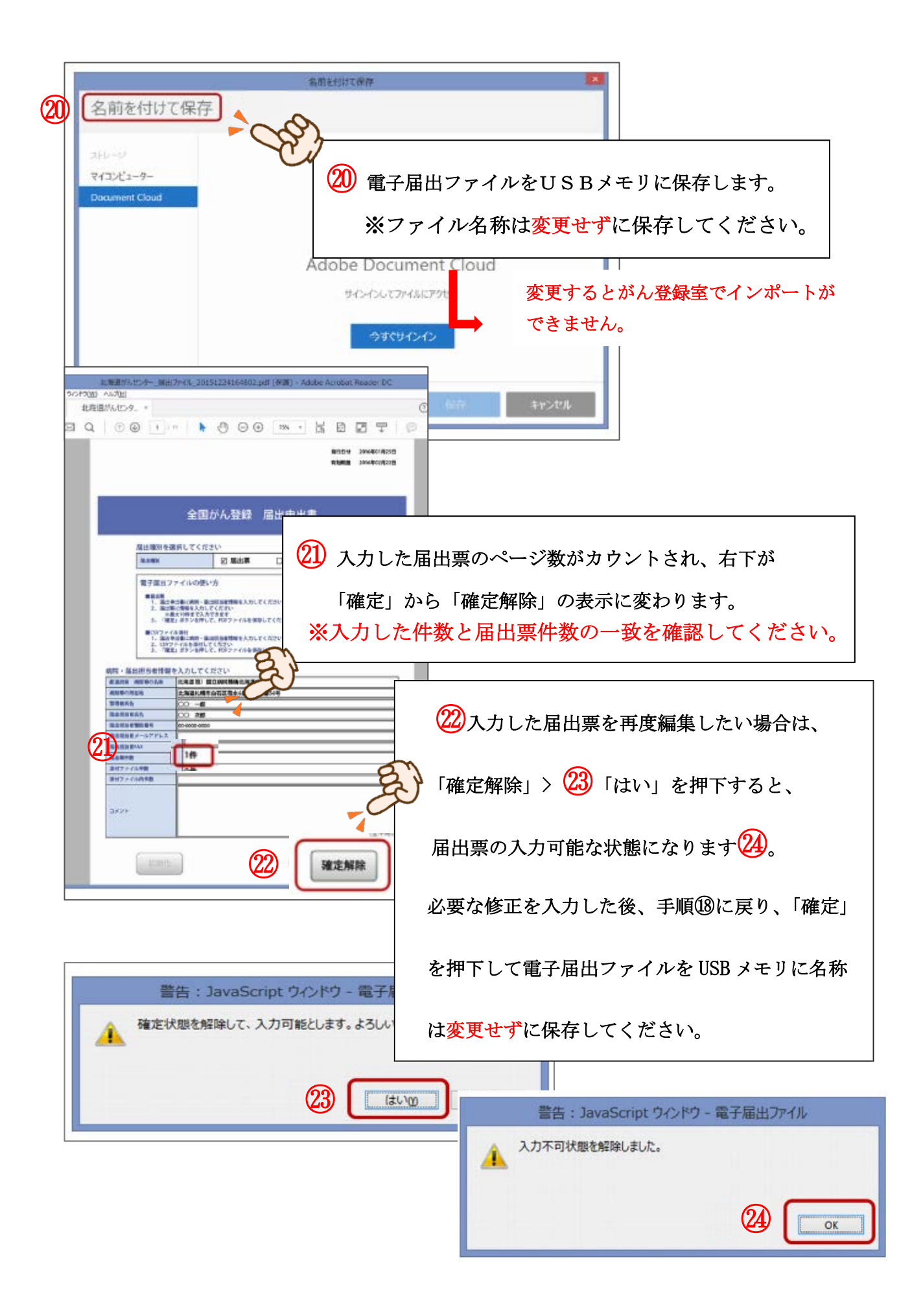

電子届出ファイルの送付方法 ( USB 郵送 )【25】

- ◇ 電子届出ファイルを保存した USB をレターパックライトで鳥取県健康対策協議会へ送付 します。
- ※ 鳥取県健康対策協議会HP>全国がん登録>がん登録届出通知票から「がん登録届出通知票」を 印刷、記入しUSBと同封し、レターパックライトにより、鳥取県健康対策協議会あてに送付 してください。

【送付先】 〒680-8585 鳥取市戎町317 鳥取県健康会館内 鳥取県健康対策協議会

※ USB及びレターパックライトは、鳥取県健康対策協議会が用意します。

※ 初めて届出される医療機関様は鳥取県健康対策協議会へご連絡ください。 (Tel 0857-27-5566)